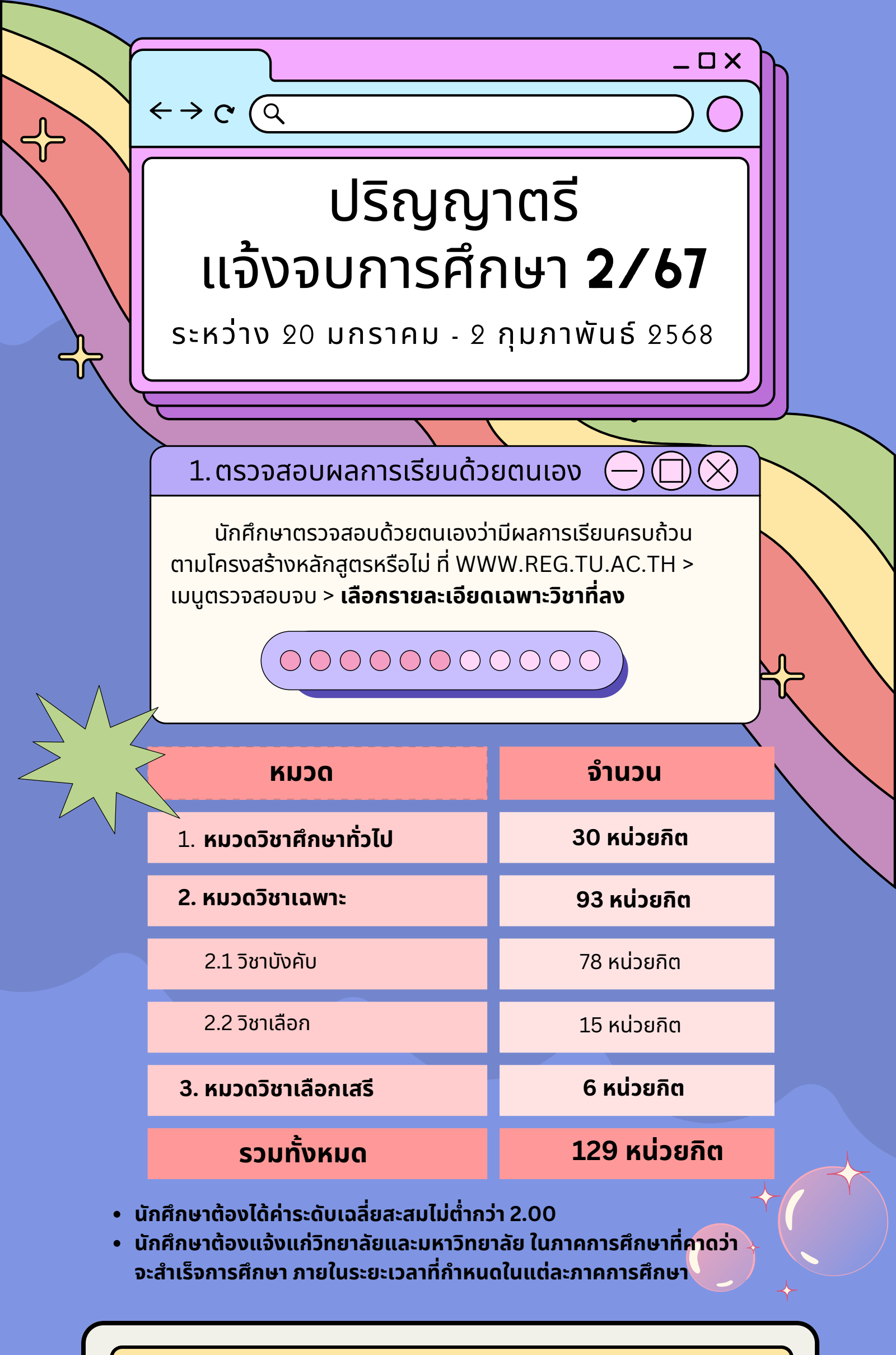

## 2. ขอแจ้งจบด้วยตนเองทางเว็บไซต์สำนักทะเบียน WWW.REG.TU.AC.TH

ใส่รหัสผู้ใช้/ รหัสผ่าน/ เข้าสู่ระบบ\* > คลิก แจ้งขอจบการศึกษา จะปรากฏหน้าจอข้อมูลประวัติส่วนตัวของนักศึกษา

\*\* ตรวจความถูกต้องของข้อมูลประวัติส่วนตัวทุกรายการ \*\*

พิมพ์ใบรายการแจ้งจบ พร้อมส่งใบรายการแจ้งจบและใบเกรดให้คณะ

3. เมื่อสั่งพิมพ์ใบรายการแจ้งจบแล้ว ให้ดำเนินการส่ง ข้อมูลให้ทางมหาวิทยาลัย ดังนี้

 1. วางบัตรประชาชนของนักศึกษาบนกรอบที่กำหนด
2. ถ่ายรูปเอกสารทั้งหน้า และสแกนเป็น PDF FILE โดยตั้งชื่อไฟล์ด้วย เลขทะเบียนนักศึกษา 10 หลัก
3. กดเลือกเมนู "อัพโหลดเอกสารแจ้งจบ"

4. กดปุ่มอัพโหลดไฟล์ เพื่อส่งข้อมูลการแจ้งจบให้ทางมธ.

## ปริญญาตรี แจ้งจบการศึกษา **2/67**

\_ O X

ระหว่าง 20 มกราคม - 2 กุมภาพันธ์ 2568

## **OOO** 4. การยื่นแบบฟอร์มแจ้งจบ

สั่งพิมพ์แบบฟอร์มแจ้งจบได้ที่ <u>HTTP://WWW.CITU.TU.AC.TH/STUDENT-REGISTRATION-</u>

<u>DOCUMENT/</u> > พิมพ์เอกสาร

 $\leftrightarrow \rightarrow \mathcal{C} (Q)$ 

1) ใบกระจายโครงสร้างหลักสูตร และ

2) ใบรับรองคาดว่าจะสำเร็จการศึกษา

นักศึกษากรอกเอกสารให้ครบถ้วน **วิชาที่จดทะเบียนแต่ยังไม่ทราบผล สอบ ให้เว้นผลสอบไว้ แต่ต้องกรอกภาคที่จดทะเบียน** พร้อมลงนาม รับรองความถูกต้อง และนำส่งเอกสารแจ้งจบให้ทางวิทยาลัยดังนี้

- (1) ใบกระจายโครงสร้างหลักสูตร
- (2) ใบรับรองคาดว่าจะสำ เร็จการศึกษา
- (3) ใบรายงานผลการศึกษา (ใบเกรด) ปริ้นท์จากเว็บไซต์
- สำ นักทะเบียนฯ WWW.REG.TU.AC.TH
- (4) ใบรายการแจ้งจบ (แบบที่มีบัตรประชาชนวางเท่านั้น)

ู้ส่งเอกสารตามข้อ (1) - (4) ที่เคาน์เตอร์งานบริการการศึกษา ชั้น 4 ภ**ายในวันที่ 3 กุมภาพันธ์ 2568 เวลา 16.00 น.** 

## 5. ส่งรูปถ่ายสวมครุยทำบัตรบัณฑิต

นักศึกษาระดับปริญญาตรีที่แจ้งสำเร็จการศึกษาสามารถเข้าใช้แอปพลิ เคชั่น TUPicNow เพื่อส่งรูปชุดครุยได้ทันที และสามารถเช็กสถานะรูปบัณฑิต จากแอปพลิเคชั่นได้หลังส่งรูป 7 วันทำการ

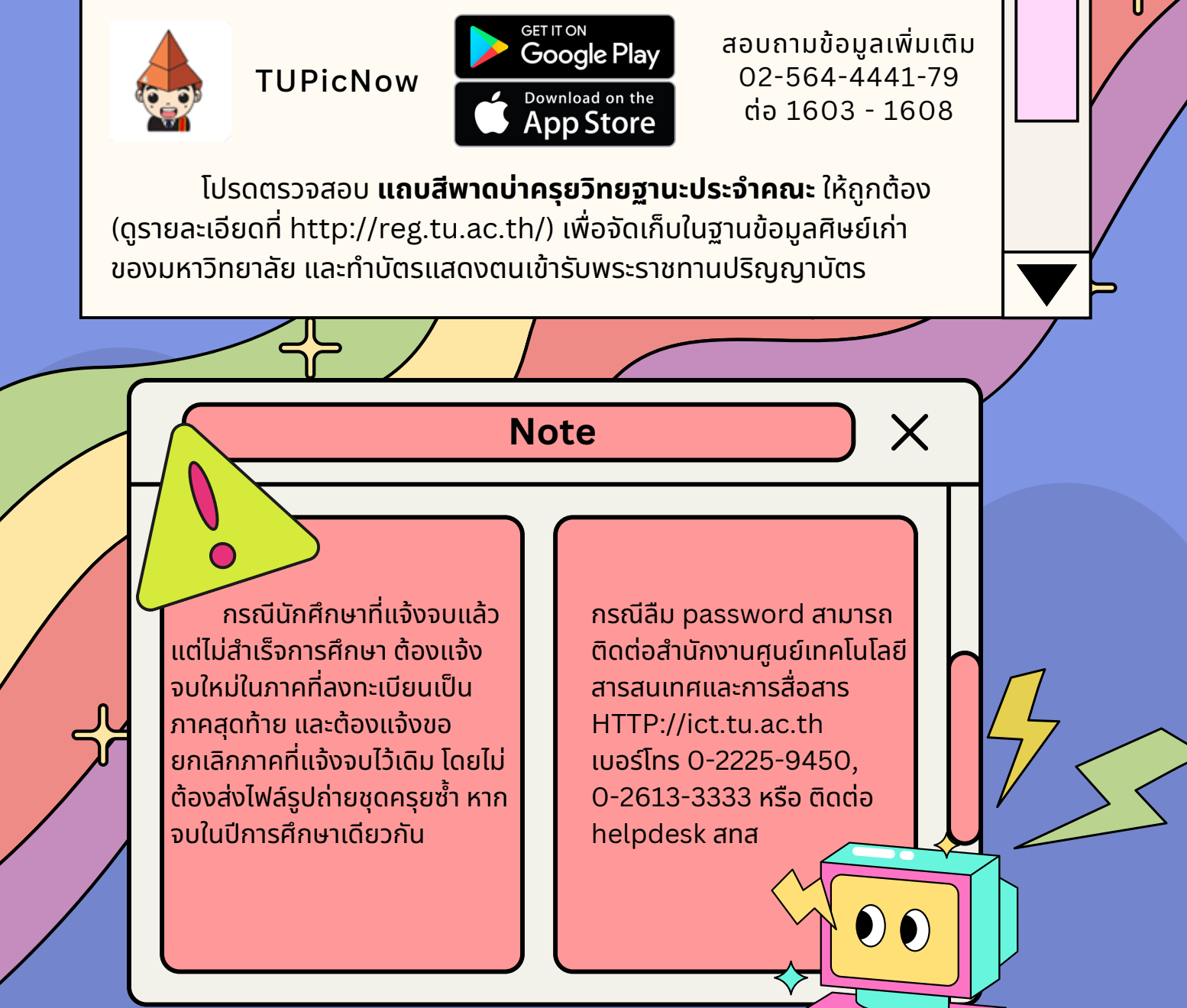

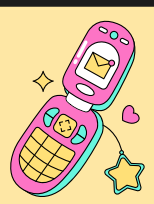

02 623 5055 - 8 ต่อ 1105

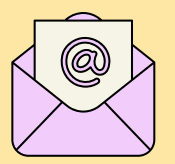

edu\_lb@citu.tu.ac.th

 $\bigcirc \bigcirc 0$